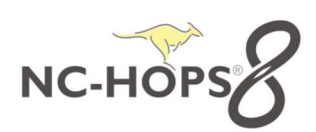

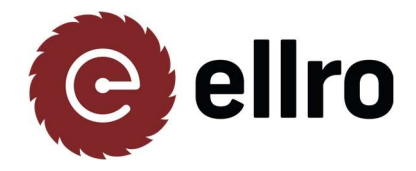

## UpdateManager V7/V8

## Vorgehensweise Upgrade Hops7 letzte Version und dann auf Hops8:

- 1.) Download Updatemanager https://cloud.nc-hops.net/index.php/s/EWdpkZRBqGLRmP2
- 2.) Dieses Programm ausführen bitte. Jetzt wird ihre Hops Version überprüft und eventuell auf den Stand Hops7.15 gebracht, oder gleich auf die aktuelle Hops8 Version.

Sollte zuerst Hops 7.15 installiert werden, muss anschließen der UpdateManager ein zweites Mal ausgeführt werden um Hops 8 zu installieren. Selbe Vorgehensweise.

| 1 or or or or or or or or or or or or or |                                |                          | (* Vadat Melapr    |                                                                                         |                             | - 0 >      |
|------------------------------------------|--------------------------------|--------------------------|--------------------|-----------------------------------------------------------------------------------------|-----------------------------|------------|
| <u>elirekt</u>                           | NC-HOPS   UPDATE MANAGER       | within dan Channel 20055 | <u>e</u> lirekt    | NC-HOPS   UPDATE MANAGER                                                                | With des Channel Schuller   | anatolo a  |
|                                          | Neueste Cloud-Version: 7.15.10 | 1.138                    | _                  |                                                                                         |                             |            |
|                                          |                                |                          | Verfügbare Updates |                                                                                         |                             |            |
| Ihre NC-HOPS Software                    |                                | . Was lid mus?           |                    | Ihre NC-HOPS Software                                                                   | ALLES HERRAFFERENDEN        | No of read |
| Installierte Module                      | Status                         | ALC: HE REPORTED AND A   |                    | Kargonata Status (verligi<br>Aktualia Mercinia                                          | are Software) Informationen |            |
| Hope (7.9.1.7.)<br>Homefolds (7.9.1.7.)  | Nicht Aduell                   | 840                      |                    |                                                                                         |                             |            |
| Nicht installierte Module                |                                |                          |                    | Nicht aktuelle Module Nicht aktuelle Module Nicht aktuelle Module Nicht aktuelle Module | 6(6/0 (8.1.25.266)          |            |
| Barcode2Haps                             |                                | HERRATESLADER INTO       |                    | Haadhelp (7.1512.138.) Herunterladen m                                                  | opto (8.125/266)            |            |
| BaktifurPro                              |                                | TERRATORADOR INFO        |                    | Hopellpilder (7.15.18.138.) Herunterladen m                                             | optot (8.3.22.294)          |            |
| BellerMeil                               |                                | HESENTIGEACCH MPO        |                    | Nicht installierte Module                                                               |                             |            |
|                                          |                                |                          |                    |                                                                                         |                             |            |
|                                          |                                |                          |                    |                                                                                         |                             |            |
| 5-                                       |                                |                          |                    |                                                                                         | Section 1                   |            |
|                                          |                                |                          |                    |                                                                                         |                             |            |
| NC-H                                     |                                | IOPS   UPDATE MANAGER    |                    | Wähle den Channel: HOPS8 🗸                                                              |                             | deutsch 👻  |
| • • • • cnc-systeme gmb                  |                                |                          |                    |                                                                                         |                             |            |
|                                          |                                |                          |                    |                                                                                         |                             |            |
|                                          |                                | Neucoto Cloud V          | orgion: 7.15       | 10 129                                                                                  |                             |            |
|                                          |                                | Neueste Cloud-V          |                    | .10.138                                                                                 |                             |            |
|                                          |                                |                          |                    |                                                                                         |                             |            |
|                                          |                                |                          |                    |                                                                                         |                             |            |
|                                          |                                |                          |                    |                                                                                         |                             |            |
| Ihre NC-I                                | HOPS Software                  |                          |                    |                                                                                         | Was ist neu?                |            |
|                                          |                                |                          |                    |                                                                                         |                             |            |
| Installiorte M                           | adula                          | Status                   |                    |                                                                                         |                             |            |
| installer te wit                         | Julie                          | Status                   |                    |                                                                                         | ALLES INSTALLIEREN          |            |
| Hops (7.9.1.7)                           |                                | Nicht Aktu               | ell                |                                                                                         | INFO                        |            |
| HonsHelp (7917)                          |                                | Nicht Aktu               | ell                |                                                                                         | INFO                        |            |
| (10partup (1.9.1.7)                      |                                | Hight Akt                |                    |                                                                                         | and o                       |            |
| Night installig                          | to Madula                      |                          |                    |                                                                                         |                             |            |
| Nicht Installe                           |                                |                          |                    |                                                                                         |                             |            |
| Barcode2Hops                             |                                |                          |                    | HERUNTER                                                                                | LADEN INFO                  |            |
| BatchRunPro                              |                                |                          |                    | HERUNTER                                                                                | LADEN INFO                  |            |
|                                          |                                |                          |                    |                                                                                         |                             |            |

3.) Zuerst auf ALLES HERUNTERLADEN klicken und dann auf "ALLES INSTALLIEREN" klicken. Es wird entweder Hops7.15 oder sollte sie schon installiert sein wird gleich ein Update auf Hops8 gemacht.

Bei Problemen bitte gleich melden. HOTLINE Fa. ellro GmbH Tel.: +43 7751 502000 Evtl. vorher TeamViewer Downloaden. <u>https://ellro.at/support/</u>